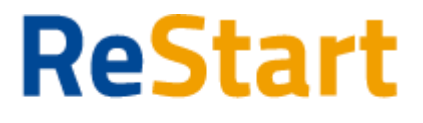

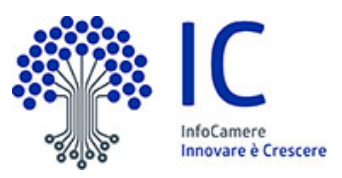

# Guida

| Premessa                                | 2  |
|-----------------------------------------|----|
| Introduzione                            | 2  |
| Prerequisiti per l'utilizzo e l'accesso | 3  |
| Accesso                                 | 3  |
| Note tecniche                           | 4  |
| Dati                                    | 4  |
| Compilazione Richiesta                  | 5  |
| Anagrafica                              | 6  |
| Dichiarazioni                           | 8  |
| Allegati                                | 10 |
| Riepilogo                               | 12 |
| Invio richiesta                         | 12 |
| Modello                                 | 13 |
| Lista richieste                         | 15 |
| Ricevuta                                | 16 |

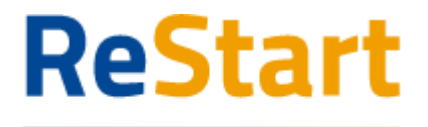

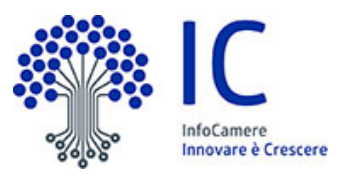

## Premessa

La presente guida ha lo scopo di illustrare i passaggi necessari per la compilazione e l'invio della richiesta di contributo per il **bando di Unioncamere Veneto rivolto alle imprese dei comprensori sciistici operanti nel settore extra-ricettivo** 

## Introduzione

<u>Restart.infocamere.it</u> è una piattaforma di nuova generazione progettata e realizzata da InfoCamere per il Sistema Camerale.

Uno strumento con cui il Sistema Camerale può supportare le Imprese nell'accesso ai finanziamenti (prestiti, anticipo fatture o fondo perduto).

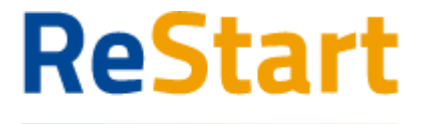

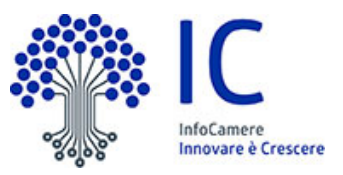

## Prerequisiti per l'utilizzo e l'accesso

Per procedere con la compilazione della richiesta si deve disporre:

- Collegamento ad internet
- Browser (Chrome, Firefox, Edge)
- Identità digitale

#### SPID Identità digitale di livello 2

#### CNS (Carta Nazionale dei Servizi)

Non è richiesta per questa iniziativa la sottoscrizione mediante firma qualificata del modello della richiesta (generato dal sistema).

Nella Guida disponibile nella piattaforma sono indicati i requisiti tecnici e le istruzioni dettagliate per le modalità di accesso.

Consente anche di pervenire alla videata di **Aiuto e Contatti**, dove vengono illustrate le diverse modalità per richiedere assistenza sul portale.

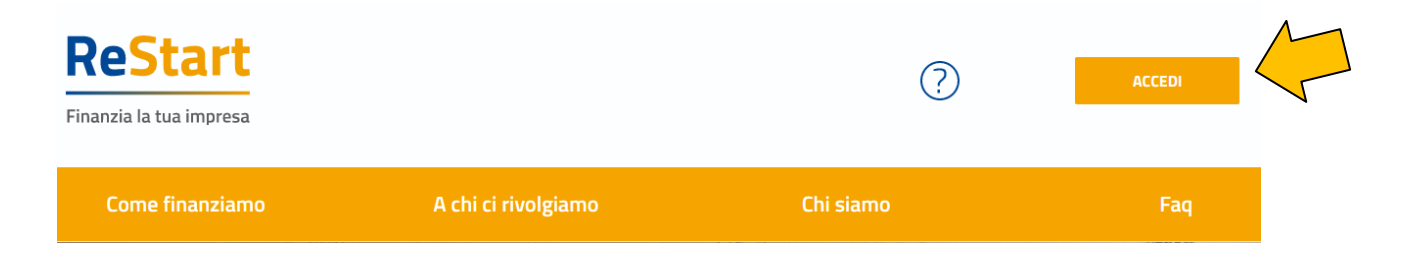

## Accesso

L'accesso al servizio avviene tramite riconoscimento certo dell'utente attraverso la propria identità digitale SPID o CNS, selezionando il pulsante **ACCEDI** presente in homepage.

Al primo accesso sarà attivata la procedura di completamento del Profilo Utente

| ReStart<br>Finanzia la tua impresa | Impresa*<br>LPA S.R.L. v                                               | ? | R MARIO ROSSI V |
|------------------------------------|------------------------------------------------------------------------|---|-----------------|
| Ноте                               |                                                                        |   | Pagamenti       |
|                                    | Profilo Utente                                                         |   |                 |
| Dati                               | Deleghe                                                                |   | Note tecniche   |
|                                    | NOTE TECNICHE DI UTILIZZO DELLA PIATTAFORMA<br>versione 7 ottobre 2020 |   |                 |

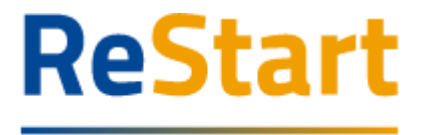

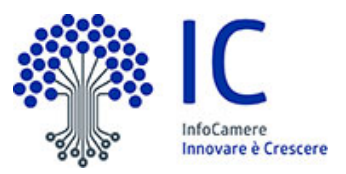

### Note tecniche

La schermata iniziale mostra la sezione **NOTE TECNICHE**; l'utente deve confermare di averne preso visione per poter proseguire nella navigazione e per poter utilizzare il servizio.

### Dati

Nella sezione **DATI** l'utente può visualizzare le informazioni associate al proprio profilo ricavate dall'identità SPID o CNS, ed eventualmente integrare o modificare.

Al primo accesso l'utente deve compilare tutti i dati obbligatori (i campi obbligatori sono indicati con l'asterisco).

Nel momento in cui tutti i dati obbligatori del profilo sono stati inseriti si abiliterà il pulsante "Conferma" che l'utente dovrà premere per salvare le informazioni compilate.

| Richieste Pagamenti              |                                                                     |                                                                             |                |
|----------------------------------|---------------------------------------------------------------------|-----------------------------------------------------------------------------|----------------|
| Profi                            | lo Utente                                                           |                                                                             |                |
|                                  | Deleghe                                                             |                                                                             | Note tecniche  |
| *Cognome<br>ROSSI                |                                                                     | "Data di nascita<br>07/03/1976                                              |                |
|                                  | *Codice Fiscale                                                     |                                                                             |                |
| "Provincia di Nascita<br>VENEZIA |                                                                     | "Comune di Nascita<br>Venezia                                               |                |
|                                  |                                                                     | Conferma                                                                    |                |
|                                  | Ri<br>Profi<br>"Cognome<br>ROSSI<br>"Provincia di Reacta<br>VENEZIA | Richieste Profilo Utente Deleghe "Capterne ROSSI "Statesta Statesta VENEZIA | Profilo Utente |

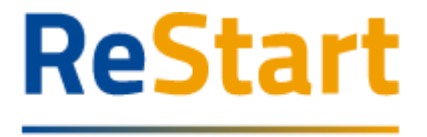

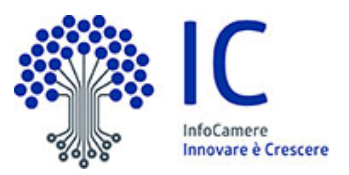

## **Compilazione Richiesta**

In **HOME** sono disponibili le iniziative a partire dalla data e ora indicata nel bando fino alla data e ora di fine termini di presentazione delle richieste. È a disposizione anche un filtro per facilitare il reperimento dei bandi, selezionando la regione di appartenenza dell'Ente emittente.

| Home                                                                                                    |                                                                                                    |                                                                                                    |                                                                                                    |
|----------------------------------------------------------------------------------------------------|----------------------------------------------------------------------------------------------------|----------------------------------------------------------------------------------------------------|----------------------------------------------------------------------------------------------------|
| Finanziamenti                                                                                                    | JALE                                                                                                    |                                                                                                    | Q, Cerca Financiamenti X                                                                                                    |
| Veneto                                                                                                    | Veneto                                                                                                    | Veneto                                                                                                    | Veneto                                                                                                    |
| PROVINCIA BELLUNO - Primo Bando<br>9/1/2022 - 148/2022                                                                                                    | PROVINCIA BELLUNO - Secondo Bando<br>17/2002 - 146/2022                                                                                                    | PROVINCIA BELLUNO - Terzo Bando<br>1/ V2002 - 1/8/2022                                                                                                    | VENETO - Bando comprensori scliatici settore turistico<br>ricettiva<br>2019/2022 - HU/2022                                                                                                    |
| Bookproversastvar i renstva varihentis dari hader Cansus i Carteauri Ball powieso di<br>Bishine v condigencular attivitati presi attivis filorita i Rageleri attigat<br>Gentiluata<br>Concessione di una sutan si fonda perdulta in percentuale sulle spece di<br>investimento<br>Itoma                                                                                                    | Ronto somoren di Constati porturo All'ISAD Cinus Custinano di posoro el<br>Richos austopo all'aztrella modulto cupito dalo inita. Maglial Adragi<br>Containo<br>Entensiste in un silito a fendo perdutti in parcenteale sulli spese di<br>investimenta<br>Ronat | Solds parentes to for Content up to their And Provide Content and the sold of a sold parentes of<br>Before analysis de actual production (1957) of the Incl Magnitudied up?<br>Contribute<br>Contentions of an status to find a particular is percentual to sole up or di<br>interclimento<br> | Bondyara koncesson Anglanned no disenso Angla 27 na tra 27 n. s. 4.<br>conduct anch leges deconvolve 37 nagels 20 n. 6 d. also. Aleggier detagi<br>Rease<br>Determinento in base all'art. 7 di handa<br>Distad |
| Veneto<br>VENETO - Bando comprensori sciistici settore turistico<br>extra-ricettino<br>2019/2022 - 109/2022                                                                                                    |                                                                                                    |                                                                                                    |                                                                                                    |
| - p-Carl proceent Rock is Digono recent of blockmone and block and block and |                                                                                                    |                                                                                                    |                                                                                                    |

Per procedere alla compilazione della richiesta, accedere alla funzione **RICHIEDI** all'interno del riquadro relativo al **Bando comprensori sciistici settore turistico extra-ricettivo**. Il sistema, in questa fase, effettua i controlli e verifica la compatibilità dell'impresa rispetto ai requisiti del bando:

- Impresa con codice ATECO (primario, secondario o prevalente) compatibile
- Impresa operante nel territorio di riferimento del bando
- Impresa attiva

L'impresa che risponde a tali caratteristiche può inviare una sola.

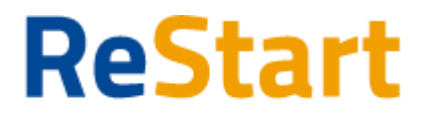

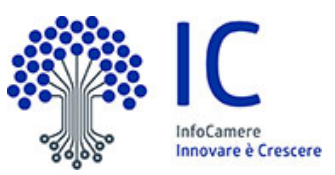

La richiesta si articola mediante la compilazione di <u>quattro</u> sezioni consecutive:

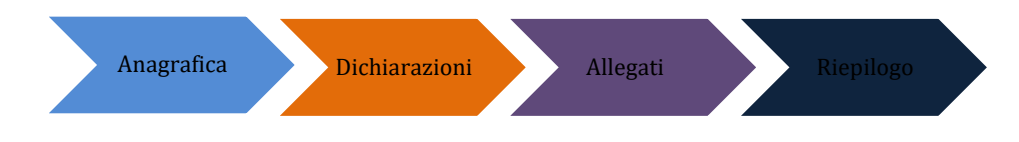

### Anagrafica

#### Sezione Dichiarante

Occorre completare indicando i dati di Residenza del Titolare o Legale Rappresentante e l'indirizzo mail/PEC.

| Dichiarante                       |                               |                 |                                 |                               |               |
|-----------------------------------|-------------------------------|-----------------|---------------------------------|-------------------------------|---------------|
| Cognons"<br>rossi                 |                               | Norre"<br>mario |                                 | Codice fiscals*               |               |
| Data di Nascha"<br>14/09/1971     | Nazione di nasolta"<br>ITALIA |                 | Provincia di nascha"<br>BOLOGNA | Comune di Nascita"<br>Bologna |               |
| Residenza all' estero             | 0                             |                 |                                 |                               |               |
| Nazione"<br>Italia                |                               | BRLOGNA         |                                 | BOLQENA                       |               |
| 60139                             | Valipizzo*                    |                 |                                 |                               | 22mero civico |
| Email/PEC"<br>mario.rossi@mail.lt |                               |                 | Telefono                        |                               |               |
| In cualità di*                    |                               |                 |                                 |                               |               |
| Titolare/Legale rappresentante    |                               |                 |                                 |                               |               |

Note di compilazione:

- per l'indizione della Provincia e Comune di residenza, è sufficiente digitare almeno 2 caratteri per attivare la lista dalla quale selezionare la ricorrenza corretta.
- la lista dei CAP si alimenta automaticamente in funzione della scelta della Provincia e del Comune di residenza; se la lista non contiene il CAP da indicare, è sempre possibile inserire un valore diverso da quelli proposti

#### **Sezione Impresa**

In questa sezione viene richiesto di indicare obbligatoriamente:

- Macro settore economico
- Dimensione d'impresa
- Mail PEC(\*)
- Intestatario IBAN
- IBAN

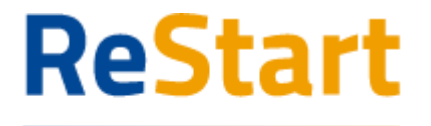

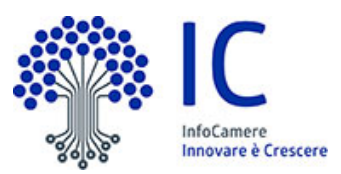

(\*) Nell'informativa  ${\rm (I)}$  vengono fornite indicazioni relative all'utilizzo dell'indirizzo PEC inserito

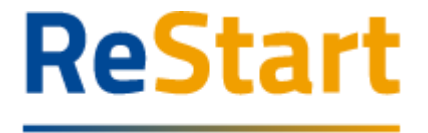

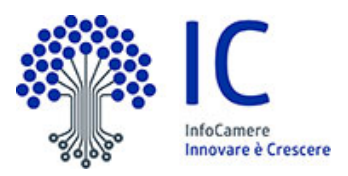

### Dichiarazioni

Per procedere con la compilazione della richiesta, è necessario accettare <u>tutte</u> le dichiarazioni previste nel bando.

In funzione dell'attività dell'impresa, la sezione potrebbe comprendere specifiche dichiarazioni, come illustrato di seguito

#### Dichiarazioni comuni indipendenti da

Dichiarazioni

- 🗹 Dichiara di essere attiva alla data della presentazione della domanda di ristoro e alla data di entrata in vigore del Decreto-legge n. 41/2021, ovvero al 23 marzo 2021
- Dichiara di essere, al momento della presentazione della domanda di ristoro, nel pieno e libero esercizio dei propri diritti e non essere in stato di liquidazione o di fallimento né essere soggetta a procedure di fallimento o di concordato preventivo
- Dichiara di non essere in stato di fallimento, di liquidazione coatta, di amministrazione controllata, di concordato preventivo o in qualsiasi altra situazione equivalente, secondo la normativa statale vigente; il contributo può essere invece concesso alle imprese in stato di liquidazione volontaria o in concordato preventivo in continuità

#### Dichiarazioni specifiche

Per le strutture gestite da imprese che esercitano attività di ristorazione, bar, gelateria e pasticcerie (Codici ATECO 56.10.11, 56.10.12, 56.10.2, 56.10.3, 56.3)

Dichiara di di avere sede operativa ubicata ad una altitudine superiore a 600 m s.l.m.

## Per le imprese di "Noleggio di attività sportive e ricreative" con codice ATECO primario o secondario 77.21.09

🗹 Dichiara che la perdita di ricavi nel periodo compreso fra il 1º dicembre 2020 e il 30 aprile 2021 rispetto al medesimo periodo della stagione sciistica 2018-2019 è stata la seguente:

Selezionare un valore

inferiore al 30% dal 30% al 50% dal 50,01% al 70% oltre il 70%

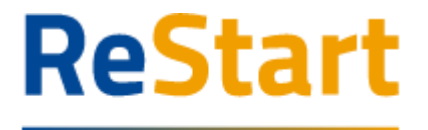

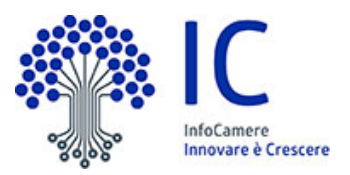

| <u>ک</u> | Dichiara di avere avuto, con nienmento ai pendoo compreso na il 1º dicempre 2020 e il so aprile 2021 rispetto ai medesimo pendoo della stagione sciistica 2018-2019, un calo di fatturato pan ad euro |
|----------|----------------------------------------------------------------------------------------------------|
| 1        | 00,000,00 €                                                                                                    |

Attenzione: l'importo del calo fatturato da dichiarare deve essere al netto di eventuali altri contributi/ristori ricevuti afferenti alla copertura di perdita di fatturato nell'ambito del "Quadro temporaneo per le misure di Aiuto di Stato a sostegno dell'economia nell'attuale emergenza del COVID-19".

Per procedere con la successiva maschera, premere il bottone

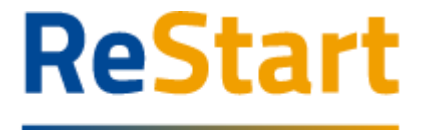

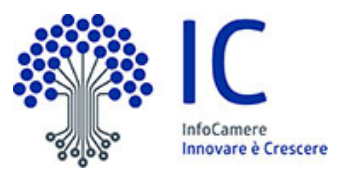

### Allegati

Per questa iniziativa **non è previsto** l'obbligo di allegare della documentazione. Si può quindi proseguire semplicemente selezionando **AVANTI** 

| 1 ANAGR                                  | RAFICA                                                                                      | 2 DICHIARAZIONI                                                                       | 3 ALLEGATI                                                      |                            |
|------------------------------------------|---------------------------------------------------------------------------------------------|---------------------------------------------------------------------------------------|-----------------------------------------------------------------|----------------------------|
| Allegati<br>ATTENZION<br>Inserisci gli a | NE<br>allogati obbligatori, se nchesti per la partecipazione all'iniziativa di              | finanzamento, indicando la data del documento e allegiando il file secondo i forma    | ti previsti indicati nel testo del regolamento dell'iniziativa. | ^                          |
| Allegati ob                              | bligatori<br>Ziativa di finanziamento non sono previsti allegati obbligatori. Pu-           | oi proseguire selezionando Avanti al passo successivo di rieptogo e invio della richi | esta                                                            |                            |
| Allegati op                              | <b>zionali</b><br>zione è possibile inserire degli allegati non previsti dall'iniziativa di | finanziamento che si ritensono utili per la istruttoria della richiesta.              |                                                                 |                            |
|                                          |                                                                                             |                                                                                       |                                                                 |                            |
|                                          | Documento                                                                                   | Nome File Dat                                                                         | a documento                                                     | Azioni                     |
|                                          | Decuments Indicare la tipología del File ALTRO DOCUMENTO                                    | Nome File Dat                                                                         | docamento<br>tta in formato gg/mm/aaaa                          | Active<br>Aggiung/allogate |

Nel caso in cui si voglia comunque allegare liberamente della documentazione

- specificare la tipologia e la data del documento
- cliccare su AGGIUNGI ALLEGATO
- selezionare il documento da allegare (il *nome file* viene impostato automaticamente con quello originale del documento)

| Allegati op  | zionali                                                                                 |                                                            |                |          |                         |
|--------------|-----------------------------------------------------------------------------------------|------------------------------------------------------------|----------------|----------|-------------------------|
| In questa se | zione è possibile inserire degli allegati non previsti dall'iniziativa di finanziamento | che si ritengono utili per la istruttoria della richiesta. |                |          |                         |
|              | Documento                                                                               | Nome File                                                  | Data documento |          | Azioni                  |
|              | ALTRO DOCUMENTO                                                                         | v                                                          | 20/04/2022     | <b>—</b> | Aggiungi allegato       |
|              |                                                                                         |                                                            |                |          | $\hat{\mathbf{\Omega}}$ |

È possibile aggiungere più documenti (ripetendo le suddette operazioni) o cancellare documenti precedentemente inseriti, cliccando sull'icona "bidoncino" 🔟 in corrispondenza del documento da eliminare

| Allegati opz  | ionali                                                                            |                                                                  |                |                   |
|---------------|-----------------------------------------------------------------------------------|------------------------------------------------------------------|----------------|-------------------|
| In questa sez | ione è possibile inserire degli allegati non previsti dall'iniziativa di finanzia | mento che si ritengono utili per la istruttoria della richiesta. |                |                   |
|               | Documento                                                                         | Nome File                                                        | Data documento | Azioni            |
|               | ALTRO DOCUMENTO                                                                   | Attestazione_calo_fatturato.pdf                                  | 20/04/2022     |                   |
|               | ALTRO DOCUMENTO                                                                   | v                                                                | 20/04/2022     | Aggiungi allegato |

Completata l'operazione di allegatura, cliccare su **AVANTI** per procedere alla fase successiva

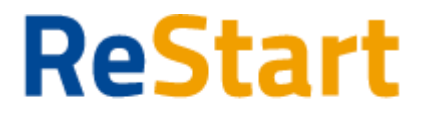

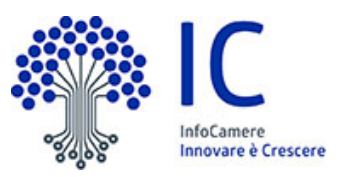

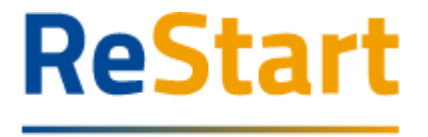

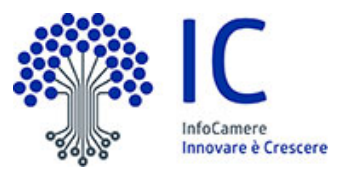

### Riepilogo

Si consiglia di verificare quanto riportato nella sezione **Riepilogo** In caso di correzioni è sempre possibile accedere nuovamente alla sezione Anagrafica, Dichiarazione ed Allegati.

| PTSL-R42_00200045                                                                                                    |                                                                                                    |                                                                                                    | ٦ | Ē |
|----------------------------------------------------------------------------------------------------|----------------------------------------------------------------------------------------------------|----------------------------------------------------------------------------------------------------|---|---|
| ANAGRAFICA                                                                                                    | DICHIARAZIONI                                                                                                    | 3 ALLEGATI                                                                                                    |   |   |
| RIEPILOGO Dichiarante Cognome: Codice fiscale: Data di Rascita: 05/02/1970 Provincia di Rascita: 05/02/1970 Impresa Settore Commercio Settore Commercio Settore Commercio Codice fiscale: Indivirse: LOLATAY COL NEGRO DI PELSA Provincia: BELLUNO | Comune o Sta<br>email PEC: tes<br>CAP.32: tes<br>Comune BELL<br>Denominazion<br>Attività preval<br>IBAN;<br>email PEC:<br>Numero civico | usecta: BELLUNO<br>Indirizze: via di qua<br>Civice: 8<br>Qualifica: Titolare/Legale rappresentante:<br>Dimensione Impresa: Micro Impresa<br>CAP; 13027 |   | ^ |
| Modello da prendere visione prima dell'invio                                                                                                    |                                                                                                    |                                                                                                    |   |   |
| ✓ Scarkca modello                                                                                                    | 🖌 invia                                                                                                    |                                                                                                    |   |   |
| () ATTENZIONE, in caso di modifica dei dati, scancare nu                                                                                                    | ovamente il modello PDF dell'istanza e prenderne vi                                                                                     | i procedere all'invio della richiesta.                                                                                                    |   |   |

È opportuno scaricare e salvare il modello finale della domanda, recuperabile tramite la funzione **SCARICA MODELLO**.

Presa visione della correttezza dei dati, si può procedere all'invio della richiesta, dopo il quale <u>non è più possibile effettuare modifiche</u>.

### Invio richiesta

L'invio della richiesta avviene tramite la funziona **INVIA**, all'interno della scheda finale di Riepilogo

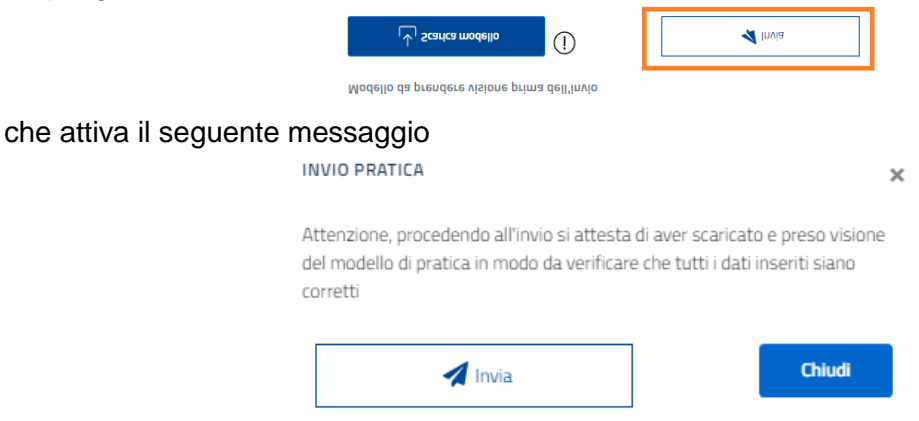

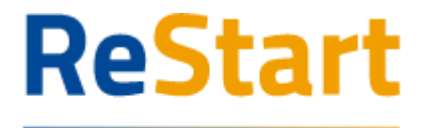

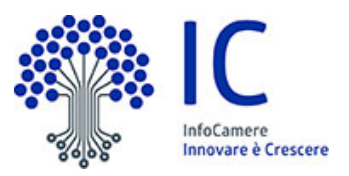

L'invio presuppone infatti la presa visione del modello di domanda. La procedura effettiva di invio si attiva cliccando nuovamente su INVIA e può ritenersi completata solo dopo la comparsa del messaggio di "**conferma istanza inviata**"

| CONFERMA ISTANZA INVIATA                                                                                                    |
|----------------------------------------------------------------------------------------------------|
| istanza inviata con successo.<br>Puoi scaricare la ricevuta di trasmissione dell'istanza inviata nella sezione<br>Lista Richieste. |
| Continua                                                                                                    |

ATTENZIONE: Si consiglia di effettuare una ulteriore e definitiva verifica sull'effettivo corretto invio dell'istanza, accedendo alla **LISTA RICHIESTE** ed accertandosi della presenza della **RICEVUTA** in corrispondenza dell'istanza inviata (cfr. relativi paragrafi)

Ogni domanda viene classificata con una sequenza alfanumerica, che esprime il riferimento al bando; nel caso specifico la codifica avrà il codice **PTSL-R43\_***numero progressivo* 

## Modello

Di seguito è illustrato un fac-simile del modello di domanda previsto per il bando in oggetto

|                                                                                                    | CON VENELO                                                                                                    |
|----------------------------------------------------------------------------------------------------|----------------------------------------------------------------------------------------------------|
| စိုင်ခွဲ ကြေး UNIONCAMERE<br>ငိုင်ခဲ့ ကြေး UNIONCAMERE                                                                                                    | (dombile digitale dove venence invisit h.df) / documenti e le comunicazioni inervirti la procedura attivate con la presente domende)                                                                                                    |
| BANDO PER LA CONCESSIONE DI RISTORI AD ALCUNE CATEGORIE ECONOMICHE SOGGETTE<br>A RESTRIZIONI IN RELAZIONE ALL'EMERGENZA COVID-19                                                                                                    |                                                                                                    |
| A<br>Unioncamere Veneto                                                                                                    | dimensione impresa:                                                                                                    |
| FILIERA TRASPORTO TURISTICO<br>BANDO COMPRENSORI SCIISTICI SETTORE TURISTICO EXTRA-RICETTIVO                                                                                                    | Conto corrente (su cui sarà accreditato il contributo):<br>Nome Cognome / Ragione Sociale Intestatario:                                                                                                    |
|                                                                                                    | Codice IBAN:                                                                                                    |
| Sulla base delle disposizioni del D.L. del 22 marzo 2021 n. 41, "Misure urgenti in materia di                                                                                                    | PAESE CIN.EUR CIN ABI CAB N. CONTO                                                                                                    |
| sostegno alle imprese e agli operatori economici, di lavoro, salute e servizi territoriali, connesse                                                                                                    | IT 30 I 03069 02111                                                                                                    |
| all'emergenza da COVID-19"                                                                                                    |                                                                                                    |
| li sotioscritto / La sotioscritta<br>cognone de la come de la come de | Preso alto di quanto previsto dal Bando per la concessione di ristori ad alcune categorie economiche<br>soggetta a restizioni in relazione all'emergenza COVID-19 a sensi dell'articolo 22 del decreto legge 30<br>Novembre 2020, N.157. Deliberazione della giunta regionale N.588 del 14 Maggio 2019                        |
| codice fiscale residente nel comune di BORGO VALBELLUNA ( Prov. BL ) CAP 32020                                                                                                    | C H I E D E<br>di partecipare al Bando "COMPRENSORI SCIISTICI SETTORE EXTRA RICETTIVO"                                                                                                    |
| indirizzo via roman n. civico 4<br>indirizzo di posta elettronica/posta elettronica certificata (PEC) test@pec.it                                                                                                    | DICHIARA                                                                                                    |
| in qualità di Titolare/Legale rappresentante                                                                                                    | relativamente all'impresa sopra indicata che:                                                                                                    |
| della seguente impresa iscritta nel Registro Imprese                                                                                                    | Z di essere attiva alla data della presentazione della domanda di ristoro e alla data di entrata in vigore<br>del Decreto-legge n. 41/2021, ovvero al 23 marzo 2021                                                                                                    |
| codice fiscale<br>partita IVA<br>attività prevalente dell'impresa 47.64.1 - COMMERCIO AL DETTAGLIO DI ARTICOLI SPORTIVI,<br>BICICLETTE E RATICOLI PER IL TEMPO LIBERO (codice atteco 2007)<br>Attività secondaria Registro Impresa 77.21.89 - Noleggio di altre attrezzature sportive e ricreative,                                                                                                    | g di essere, al momento della presentazione della domanda di ristoro, nel pieno e libero esercizio dei<br>propri diritti e non essere in stato di liquidazione o di fallimento n                                                                                                    |
| esercitata presso la circoscrizione territoriale della Camera di Treviso-Belluno                                                                                                    | Id di non essere in stato di fallimento, di liquidazione coatta, di amministrazione controllata, di<br>concordato preventivo o in qualsiasi altra situazione equivalente, secondo la normativa statale vigente; il<br>contributo qui assera invege concesso alla imprase in stato di liquidazione valontario in in concordato |
| con sede legale nel comune di ALLEGHE ( Prov. BL ) CAP 32022<br>indirizzo PIAZZA JOHN FITZGERALD KENNEDY n. civico 8                                                                                                    | preventivo in continuità                                                                                                    |
| nosta alattronica cartificata (REC)                                                                                                    |                                                                                                    |

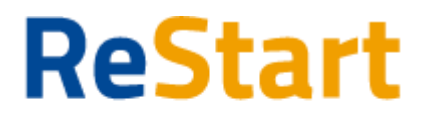

UNIONCAMERE VENETO

g: che la perdita di ricavi nel periodo compreso fra il 1º dicembre 2020 e il 30 aprile 2021 rispetto al medesimo periodo della stagione sciistica 2018-2019 è stata la seguente: dal 50,01% al 70%

IZ di avere avuto, con riferimento al periodo compreso fra il 1° dicembre 2020 e il 30 aprile 2021 rispetto al medesimo periodo della stagione scistica 2018-2019, un calo di faturato pari ad euro Importo calo fatturato: 50.900,00 €

SI IMPEGNA

a rispettare le prescrizioni contenute nel presente bando, consapevoli che, in caso di mancato rispetto delle desse. Unioncamere, ne casi previsiti, potrà revocare il contributo concesso; a collaborare con Unioncamere, formendo alla stessa tutte le informazioni e futti i dati relativi alla domanda presentata.

Data 26/04/2022 21:09

Il Legale rappresentante dell'impresa richiedente

3

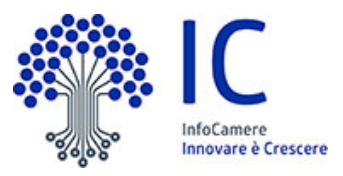

PTSL-R43\_00069539

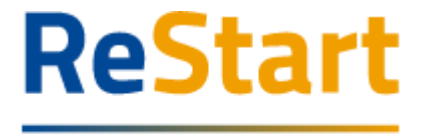

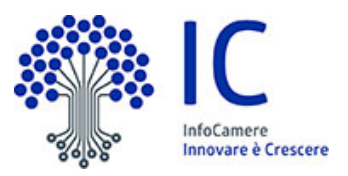

## Lista richieste

Nella sezione richieste è possibile visualizzare la lista delle richieste di partecipazione compilate e il relativo stato.

| ReStart<br>nanzia la tua impresa                                               | Impress * INFOCAMERE - SOCIETA' CONSORTILE DUNFORMATIR | ADELLE ¥        | ?                | ARIO ROSS     | . v         |
|--------------------------------------------------------------------------------|--------------------------------------------------------|-----------------|------------------|---------------|-------------|
| Home                                                                           | Richieste                                              |                 |                  | Pagamenti     |             |
| Home > Richieste                                                               |                                                        |                 |                  |               |             |
| Richieste                                                                      |                                                        |                 | Q Cerca un Bando |               | :           |
| Richlesta                                                                      |                                                        | IdRichiesta     | Stato Richiesta  | Aggiornata II | Azioni      |
| Finanziamenti a tassi agevolati riservati alle MPMI della provincia di Avellir | 10                                                     | PTSL-P01-160673 | In compilazione  | 30/11/2020    | 0<br>8<br>0 |
| Finanziamenti a tassi agevolati riservati alle MPMI della provincia di Avellin | 10                                                     | PTSL-P01-160648 | Trasmessa        | 30/11/2020    | 0<br>0      |
| Finanziamenti a tassi agevolati riservati alle MPMI della provincia di Avellir | 10                                                     | PTSL-P01-160672 | In compilazione  | 30/11/2020    |             |
| Finanziamenti a tassi agevolati riservati alle MPMI della provincia di Avellir | 10                                                     | PTSL-P01-160604 | In compilazione  | 27/11/2020    | 0<br>80     |
| Finanziamenti a tassi agevolati riservati alle MPMI della provincia di Avellir | 10                                                     | PTSL-P01-160624 | In compilazione  | 24/11/2020    | 0<br>0      |
|                                                                                | < 1 2 >                                                | 5/Pagina 🧅      |                  |               |             |
|                                                                                |                                                        |                 |                  |               |             |

La richiesta può assumere i seguenti stati:

- In compilazione Si tratta di richiesta per la quale l'utente non ha completato l'Invio. Tra le Azioni disponibili, la Modifica consente il completamento e l'Invio.
   Inviata
- Inviata La richiesta inviata è stata inoltrata al sistema e risulta in elaborazione.
- Acquisita
   La richiesta Acquisita è stata elaborata ed acquisita dal sistema

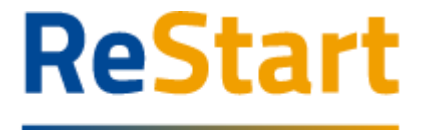

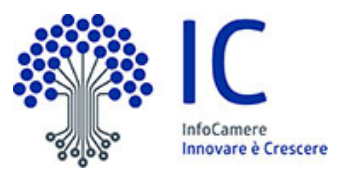

## Ricevuta

Dalla Lista richieste dalla funzione **Azioni** è possibile scaricare la **ricevuta** attestante l'avvenuta acquisizione della domanda e la copia del **modulo di domanda**.

| Home > Richieste                                                       |                   |                 |               |                  |
|------------------------------------------------------------------------|-------------------|-----------------|---------------|------------------|
| Richieste                                                              |                   |                 |               |                  |
| Richiesta                                                              | IdRichiesta       | Stato Richiesta | Aggiornata II | Azioni           |
| VENETO - Bando comprensori sciistici settore turistico extra-ricettivo | PTSL-R43_00200052 | Inviata         | 26/4/2022     | ()               |
| VENETO - Bando comprensori sciistici settore turistico ricettivo       | PTSL-R42_00200050 | Inviata         | 26/4/2022     | Scarica ricevuta |
|                                                                        |                   |                 |               | Scarica domanda  |

#### ATTESTAZIONE DI AVVENUTA ACQUISIZIONE

 II/La Signore/a
 in data 26/04/2022 21:16:23.465 ha

 inoltrato per via telematica l'istanza PTSL-R43\_00069539 per VENETO - Bando comprensori

 sciistici settore turistico extra-ricettivo per l'impresa

 con Codice Fiscale
 tramite il portale restart.infocamere.it

Come da indicazioni presenti nel modello, l'esito della trasmissione dell'istanza all'ente territorialmente competente è  ${\bf ACQUISITA}$ 

Per informazioni e aggiornamenti sullo stato avanzamento delle richieste si rimanda ai canali informativi previsti per questa iniziativa.